First screen the MEAA sees after choosing the MEAA function in the National Registry. If the user has an existing login.gov account, choose the Login button on the screen below:

| U.S. Department of Transportation<br>Federal Motor Carrier Safety Administration<br>National Registry of Certified Medical Examiners                                                                                                    | 11 11 11 11 11 11 11 11 11 11 11 11 11 |
|----------------------------------------------------------------------------------------------------|----------------------------------------|
| National Registry Login                                                                                                    |                                        |
| Welcome To The National Registry of Certified Medical Examiners                                                                                                    |                                        |
| There is a new way to sign into the National Registry with Login.gov. Use your existing Login.gov account or create an account.                                                                                                    |                                        |
| Transfer or Create Account       Login                                                                                                    |                                        |
| You are accessing a U.S. Government information system. This information system, including all related equipment, networks, and<br>network devices, is provided for U.S. Government-authorized use only. Unauthorized or improper use of this system is prohibited, and<br>may result in civil and criminal penalties, or administrative disciplinary action. The communications and data stored or transiting this<br>system may be, for any lawful Government purpose, monitored, recorded, and subject to audit or investigation. By using this system,<br>you understand and consent to such terms. |                                        |
| Feedback Privacy Policy   USA.gov   Freedom of Information Act (FOIA)   Accessibility   OIG Hotline   Web Policies and Important Links   Site Map   Plug-ins<br>Federal Motor Carrier Safety Administration<br>1200 New Jersey Avenue SE, Washington, DC 20590 • 1-800-832-5660 • TTY: 1-800-877-8339 • Field Office Contacts                                                                                                    |                                        |

After the user chooses the login button from the home page above this screen is provided:

| LOGIN.GOV National Registry of Certified Medical Examiners                                                                                              |
|----------------------------------------------------------------------------------------------------|
| <b>National Registry of Certified</b><br><b>Medical Examiners</b> is using login.gov to<br>allow you to sign in to your account safely<br>and securely. |
| Create an account                                                                                                    |
| Sign in                                                                                                    |
| Back to National Registry of Certified Medical                                                                                                    |
| Examiners                                                                                                    |
|                                                                                                    |

After choosing the login button from the screen above, the user should sign in with the email address and password they used when they created their Login.gov account:

| LOGIN.GOV                         | National Registry of C             | ertified Medical Examiners |
|-----------------------------------|------------------------------------|----------------------------|
| Sign in to<br>Registry<br>Examine | ) continue t<br>of Certified<br>rs | o National<br>Medical      |
| Email address                     |                                    |                            |
|                                   |                                    |                            |
| Password                          |                                    | Show password              |
|                                   |                                    |                            |
| N                                 | ext                                |                            |
| Security Practic                  | es and Privacy Act                 | Statement                  |
| < Back to Nation                  | <u>ial Regis</u><br>Forgot you     | r password? Create account |
|                                   |                                    |                            |

If the user while creating his/her Login.gov account chose to access using a security code sent to their phone, they will receive the following screen:

| Enter your security code   We sent a security code to ***-***-2457. This code will expire in 10 minutes.   One-time security code   Image: Image: Ima |
|----------------------------------------------------------------------------------------------------|
| One-time security code Submit Get another code Remember this browser for 30 days                                                                                                    |
| <ul> <li>Get another code</li> <li>Remember this browser for 30 days</li> </ul>                                                                                                    |
| <ul> <li>Get another code</li> <li>Remember this browser for 30 days</li> </ul>                                                                                                    |
|                                                                                                    |
| Don't have access to your phone right now?<br>Choose another security option                                                                                                    |

## Creating or Transferrring an existing account

If the user doesn't have a Login.gov account or has not Transferred an existing account, the next set of Login.gov screens provide the user the ability to create/transfer an account:

Select Transfer or Create Account

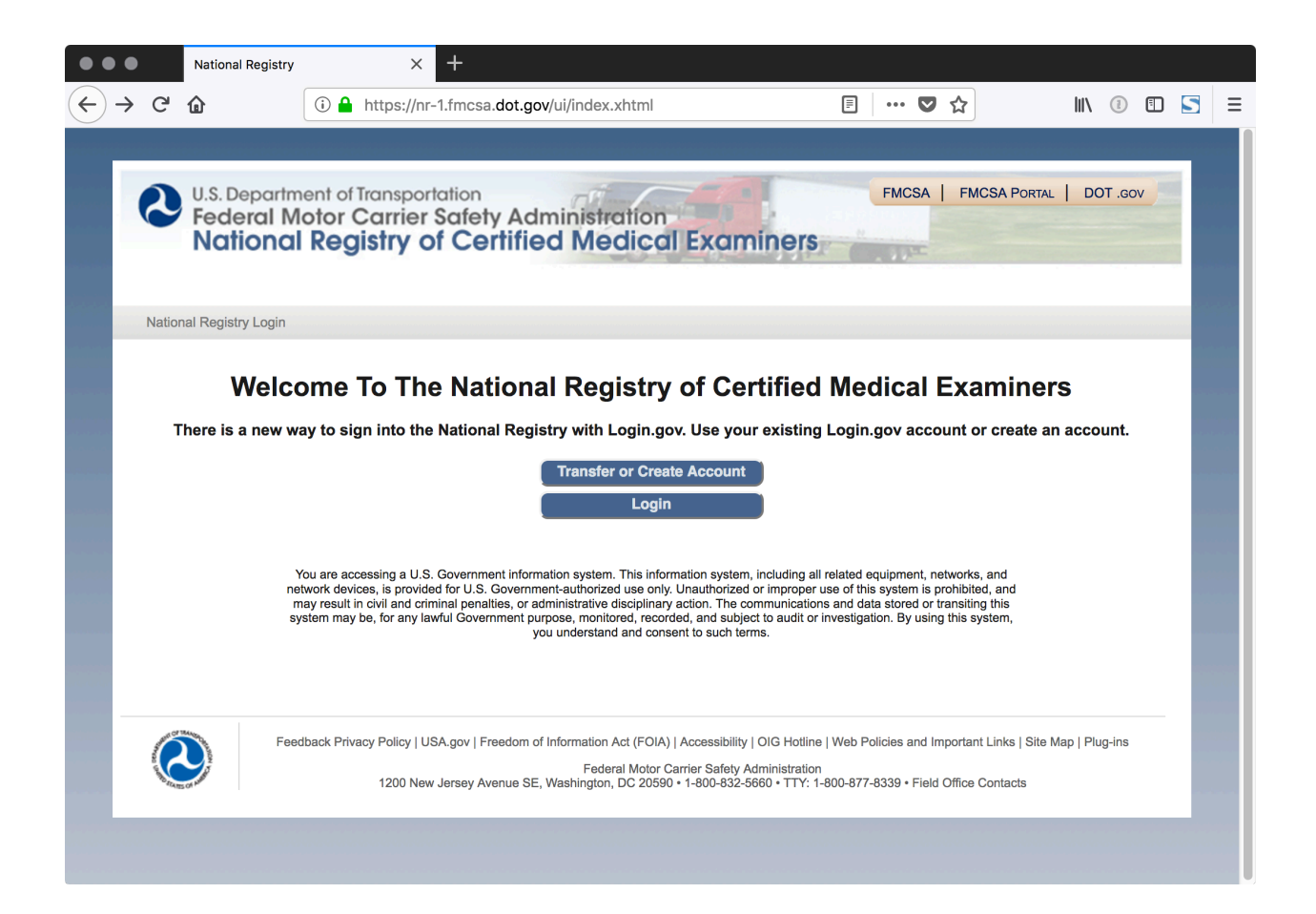

Next step is to select the Account Type (Role):

Select your Role in the dropdown, one of three choices

| •••          | National Registry                                                             | × +                                                                                                    |   |
|--------------|-------------------------------------------------------------------------------|----------------------------------------------------------------------------------------------------|---|
| ← → C        | Û                                                                             | ③ 🔒 https://nr-1.fmcsa.dot.gov/ui/migration/checkAccount.xhtml 🗉 🛛 🐨 😒 🕼 🗊 🔄                                                                                                    | Ξ |
| C            | U.S. Departm<br>Federal M<br>Nationa                                          | The provide the provided at the provided at th |   |
| Natio        | onal Registry Authen                                                          | tication                                                                                                    |   |
| Nati<br>Le's | onal Registry Ac<br>check to see if your :<br>count Type (Role<br>elect one - | count Check<br>account is ready to be migrated to Login.gov. Select your Account Type (Role), then provide the requested information.<br>e)                                                                                                    |   |
|              | Fee                                                                           | udback Privacy Policy   USA.gov   Freedom of Information Act (FOIA)   Accessibility   OIG Hotline   Web Policies and Important Links   Site Map   Plug-ins<br>Federal Motor Carrier Safety Administration<br>1200 New Jersey Avenue SE, Washington, DC 20590 • 1-800-832-5660 • TTY: 1-800-877-8339 • Field Office Contacts                                                                                                    |   |
|              |                                                                               |                                                                                                    |   |

Account Type (Role) selection was Medical Examiner Administrative Assistant:

Enter MEAA Cert # in the National Registry Number field and hit Submit

| National Registry                                                                                                    | × T                                                                                                    |   |
|----------------------------------------------------------------------------------------------------|----------------------------------------------------------------------------------------------------|---|
| $\leftarrow \rightarrow $ C                                                                                                 | 🛈 🔒 https://nr-1.fmcsa.dot.gov/ui/migration/checkAccount.xhtml 🗐 🚥 🛇 🏠 💷 🖸                                                                                                    | Ξ |
| U.S. Depart<br>Federal I<br>National<br>National Registry Author                                                            | ment of Transportation<br>Motor Carrier Safety Administration<br>al Registry of Certified Medical Examiners                                                                                                    |   |
| National Registry A<br>Let's check to see if you<br>Account Type (Ro<br>Medical Examiner Adm<br>National Registry<br>Submit | ccount Check<br>account is ready to be migrated to Login.gov. Select your Account Type (Role), then provide the requested information.<br>le)<br>inistrative Assistant<br>Number*                                                                                                    |   |
| Pi                                                                                                    | edback Privacy Policy   USA.gov   Freedom of Information Act (FOIA)   Accessibility   OIG Hotline   Web Policies and Important Links   Site Map   Plug-ins<br>Federal Motor Carrier Safety Administration<br>1200 New Jersey Avenue SE, Washington, DC 20590 • 1-800-832-5660 • TTY: 1-800-877-8339 • Field Office Contacts |   |

You will see one of these two screens:

#### Success:

| •••                          | National Registry                                                                                                    | ×                                                                              | +                                                                                                    |                                                                                           |                                        |                          |               |   |   |
|------------------------------|----------------------------------------------------------------------------------------------------|--------------------------------------------------------------------------------|----------------------------------------------------------------------------------------------------|-------------------------------------------------------------------------------------------|----------------------------------------|--------------------------|---------------|---|---|
| $\leftrightarrow$ > C        | ŵ                                                                                                    | 🛈 🔒 https://nr                                                                 | -1.fmcsa.dot.gov/ui/migration/check                                                                                                    | Account.xhtml                                                                             | ₽ … ♥                                  | ☆                        | \ 〔]          | • | ≡ |
| 6                            | U.S. Departr<br>Federal N<br>Nationa                                                                                               | nent of Transpo<br>lotor Carrie<br>I Registry                                  | rtation<br>r Safety Administration<br>of Certified Medical                                                                                                    | Examiners                                                                                 | FMCSA                                  | FMCSA PORTAL             | DOT .cc       | × |   |
| Na                           | ional Registry Auther                                                                                                    | tication                                                                       |                                                                                                    |                                                                                           |                                        |                          |               |   |   |
| Nat<br>Ler<br>Ac<br>Na<br>53 | ional Registry Ad<br>a check to see if your<br>count Type (Rol<br>adical Examiner Admil<br>tional Registry 1<br>91498964<br>Submit | count Check<br>account is ready to be<br>e)<br>nistrative Assistant<br>Number* | migrated to Login.gov. Select your Accourt<br>Update Confirmation<br>Details on how to proceed ha<br>email address on file, if it exis<br><u>Click Here</u> to go to National Registry | t Type (Role), then provid<br>ive been sent to the<br>sts.<br>Home Page                   | e the requested                        | information.             |               |   |   |
| (                            | Po                                                                                                    | edback Privacy Policy  <br>1200 Nr                                             | USA:gov   Freedom of Information Act (FOIA)  <br>Federal Motor Ca<br>w Jersey Avenue SE, Washington, DC 20590 *                                                                        | Accessibility   OIG Hotline  <br>rrier Safety Administration<br>1-600-832-5660 • TTY: 1-8 | Web Policies and<br>100-877-8339 • Fie | Important Links   Site M | ap   Plug-ins |   |   |

## Try again:

| •••                              | National Registry                                                                                                    |                                           | × +                                                                 |                                                                                                    |                                                                                     |                                            |                       |                            |                                   |                  |          |    |       |
|----------------------------------|----------------------------------------------------------------------------------------------------|-------------------------------------------|---------------------------------------------------------------------|----------------------------------------------------------------------------------------------------|-------------------------------------------------------------------------------------|--------------------------------------------|-----------------------|----------------------------|-----------------------------------|------------------|----------|----|-------|
| $\leftrightarrow$ > C            | 企                                                                                                    | 🛈 🔒 https                                 | s://nr-1.fmcsa.dot                                                  | .gov/ui/migration/d                                                                                         | checkAccount.xhtm                                                                   | nl [                                       | F .                   | •• 🛡                       | ☆                                 | 111\             |          | 1  | ≡   8 |
| C                                | U.S. Departr<br>Federal N<br>Nationa                                                                                         | nent of Tran<br>Notor Car<br>I Regist     | rier Safety<br>ry of Cert                                           | Administrati                                                                                                | on<br>Cal Examin                                                                    | ners                                       |                       | FMCSA                      | FMCSA F                           | Portal           | DOT .G   | ov |       |
| Nati                             | onal Registry Auther                                                                                                    | tication                                  |                                                                     |                                                                                                    |                                                                                     |                                            |                       |                            |                                   |                  |          |    |       |
| Nati<br>Lets<br>Acc<br>Ma<br>530 | onal Registry Ac<br>check to see if your<br>count Type (Rol<br>dical Examiner Admi<br>cional Registry N<br>1498964<br>Submit | e)<br>e)<br>histrative Assista<br>Number* | to be migrated to L<br>Error verify<br>Please<br>correctl<br>Accoun | ogin.gov. Select your /<br>/Ing account deta<br>ensure all fields<br>y and that you ha<br>t Type and try ag | Account Type (Role), th<br>IIs<br>have been filled o<br>ave selected the o<br>jain. | nen provide<br>Dut<br>correct              | e the req             | uested in                  | nformation.                       |                  |          |    |       |
|                                  | Fe                                                                                                    | adback Privacy Po                         | olicy   USA.gov   Freed                                             | fom of Information Act (I<br>Federal M<br>re SE, Washington, DC                                             | FOIA)   Accessibility   OIC<br>otor Carrier Safety Admin<br>20590 • 1-800-832-5660  | G Hotline   W<br>nistration<br>• TTY: 1-80 | Veb Polic<br>0-877-83 | cies and li<br>339 • Field | mportant Links<br>d Office Contac | Site Map  <br>ts | Plug-ins |    |       |
|                                  |                                                                                                    |                                           |                                                                     |                                                                                                    |                                                                                     |                                            |                       |                            |                                   |                  |          |    |       |

| 🔅 FMCSA: Workbooks - Tablea 🛛 National Registry                                           | nal Registry 1_ login.gov - Check your ( × +  | - o ×       |  |  |  |  |  |  |  |  |  |  |
|-------------------------------------------------------------------------------------------|-----------------------------------------------|-------------|--|--|--|--|--|--|--|--|--|--|
| $\leftarrow$ $\rightarrow$ X $ $ $\triangle$ secure login.gov/sign_up/enter_email?request | jid=                                          | □ ☆ = 🛛 🖒 … |  |  |  |  |  |  |  |  |  |  |
| An official website of the United States government                                       |                                               |             |  |  |  |  |  |  |  |  |  |  |
|                                                                                           | C LOGIN.GOV                                   |             |  |  |  |  |  |  |  |  |  |  |
|                                                                                           | <b>EVALUATE: Characteristic Constraints</b>   |             |  |  |  |  |  |  |  |  |  |  |
| GSA U.S. General Services Adm                                                             | Language      HELP CONTACT PRIVACY & SECURITY |             |  |  |  |  |  |  |  |  |  |  |

| UOGIN.GOV                                                                                                    |
|----------------------------------------------------------------------------------------------------|
| Confirm your email Thanks for creating an account. Please click the link below or copy and paste the entire link into your browser. Confirm your email address |
| This link will expire in 24 hours.                                                                                                    |
| Please do not reply to this message.                                                                                                    |
|                                                                                                    |

| 🔅 FN         | ICSA: Workboo                                                                            | ks - Tablea | 🗖 National Registry          | National Registry          | (            | Iogin.g      | gov - Choose       | a pa $\times$ +   |                |  |   |     | - | ٥ | $\times$ |
|--------------|------------------------------------------------------------------------------------------|-------------|------------------------------|----------------------------|--------------|--------------|--------------------|-------------------|----------------|--|---|-----|---|---|----------|
| $\leftarrow$ | $\rightarrow$ O                                                                          | A           | secure.login.gov/sign_up/ent | er_password?confirmation_t | oken=oCZN9   | GT3333WSs    | stzBrkP&requ       | uest_id=          |                |  |   | □ ☆ |   | ٩ |          |
|              |                                                                                          |             |                              |                            |              | 💴 An of      | official website o | of the United Sta | tes government |  |   |     |   |   | î î      |
|              |                                                                                          |             |                              |                            |              |              | 🚺 LO               | GIN.GOV           |                |  |   |     |   |   |          |
|              |                                                                                          |             |                              |                            |              |              |                    |                   |                |  |   |     |   |   |          |
|              |                                                                                          |             |                              |                            | 🕑 You        | I have conf  | firmed your        | r email addre     | 255            |  |   |     |   |   |          |
|              | Create a strong password                                                                 |             |                              |                            |              |              |                    |                   |                |  |   |     |   |   |          |
|              | It must be at least 9 characters long and not be a commonly used<br>password. That's it! |             |                              |                            |              |              |                    |                   |                |  |   |     |   |   |          |
|              |                                                                                          |             |                              |                            | Password     |              |                    |                   | Show password  |  |   |     |   |   |          |
|              |                                                                                          |             |                              |                            | ••••         |              | ••••               | X                 | ÷              |  |   |     |   |   |          |
|              |                                                                                          |             |                              |                            | Password str | ength: Great |                    |                   |                |  |   |     |   |   |          |
|              |                                                                                          |             |                              |                            |              | Continu      | le                 |                   |                |  |   |     |   |   |          |
|              |                                                                                          |             |                              |                            | Passwor      | rd safety ti | ips                |                   | +              |  |   |     |   |   |          |
|              |                                                                                          |             |                              |                            | < Cancel ac  | count crea   | ation              |                   |                |  |   |     |   |   |          |
|              | _                                                                                        |             | _                            |                            |              |              |                    |                   |                |  | _ |     |   |   |          |
|              |                                                                                          |             |                              |                            |              |              |                    |                   |                |  |   |     |   |   |          |

| 🗱 FMCSA: Workbooks - Tablei 📄 National Registry 📄 Na                                        | ional Registry 0 login.gov - Two-factor a × +                                                                                                    |       | - | ٥ | $\times$ |
|---------------------------------------------------------------------------------------------|----------------------------------------------------------------------------------------------------|-------|---|---|----------|
| $\leftarrow$ $\rightarrow$ $\circlearrowright$ $ $ $\triangle$ secure.login.gov/phone_setup |                                                                                                    | □ ☆ = | 1 | ٩ |          |
|                                                                                             | An official website of the United States government                                                                                                    |       |   |   | î î      |
|                                                                                             | ULL LOGIN.GOV                                                                                                    |       |   |   |          |
| Þ                                                                                           | <section-header><section-header><section-header><section-header><section-header><section-header><section-header><section-header><section-header></section-header></section-header></section-header></section-header></section-header></section-header></section-header></section-header></section-header> |       |   |   |          |

| 💱 FMCSA: Workbooks - Tablei   🗖 National Registry   🗄                                               | National Registry                                                                                                    | Iogin.gov - Enter the set × +                                                                                                    |     | -    | ٥ | $\times$ |
|----------------------------------------------------------------------------------------------------|----------------------------------------------------------------------------------------------------|----------------------------------------------------------------------------------------------------|-----|------|---|----------|
| $\leftarrow$ $\rightarrow$ $\circlearrowright$ $ $ $\triangle$ secure login.gov/login/two_factor/sm | ns?reauthn=false                                                                                                    |                                                                                                    | □ ☆ | = 12 | ٩ |          |
|                                                                                                    |                                                                                                    | An official website of the United States government                                                                                                    |     |      |   | <u> </u> |
|                                                                                                    |                                                                                                    | ULOGIN.GOV                                                                                                    |     |      |   |          |
|                                                                                                    | Enter<br>We sent a<br>10 minute<br>neetime<br>Need ano<br>apply.<br>If you can<br>yia phone<br>Entered th<br>• Cancel a | this code will expire in s.  this code will expire in s.  this code will expire in s.  there code? Get another text message. Message rates may there code? Get another text message. Message rates may there will expire the more security code c.call.  the wrong phone number? Use another phone number ccount creation |     |      |   |          |
|                                                                                                    |                                                                                                    |                                                                                                    |     |      |   | ~        |
|                                                                                                    |                                                                                                    |                                                                                                    |     |      |   |          |

| $\leftarrow \rightarrow \circlearrowright$ $\land$ secure loging ov Mign_up/personal, key $\square \Rightarrow \blacksquare \land \bigcirc$                                                                                                    |
|----------------------------------------------------------------------------------------------------|
|                                                                                                    |
| Store your personal key         This is the only way to regain access to your account if you lose the phone where we send your security code. Write it down or print it out.         Image: Comparison of the phone where we send your security code. Write it down or print it out.         Image: Comparison of the phone where we send your security code. Write it down or print it out.         Image: Comparison of the phone where we send your security code. Write it down or print it out.         Image: Comparison of the phone where we send your security code. Write it down or print it out.         Image: Comparison of the phone where we send your security code. Write it down or print it out.         Image: Comparison of the phone where we send your security code. Write it down or print it out.         Image: Comparison of the phone where we send your security code. Write it down or print it out.         Image: Comparison of the phone where we send your security code. Write it down or print it out.         Image: Comparison of the phone where we send your security code. Write it down or print it out.         Image: Comparison of the phone where we send your security code. Write it down or print it out.         Image: Comparison of the phone where we send your security code. Write it down or phone where we send your security code. Write it down or phone where we send your security code. Write it down or phone where we send your security code. Write it down or phone where we send your security code. Write it down or phone where we send your security code. Write it down or phone where we send your security code. Write it down or phone where we send your security code. Write it down or p |

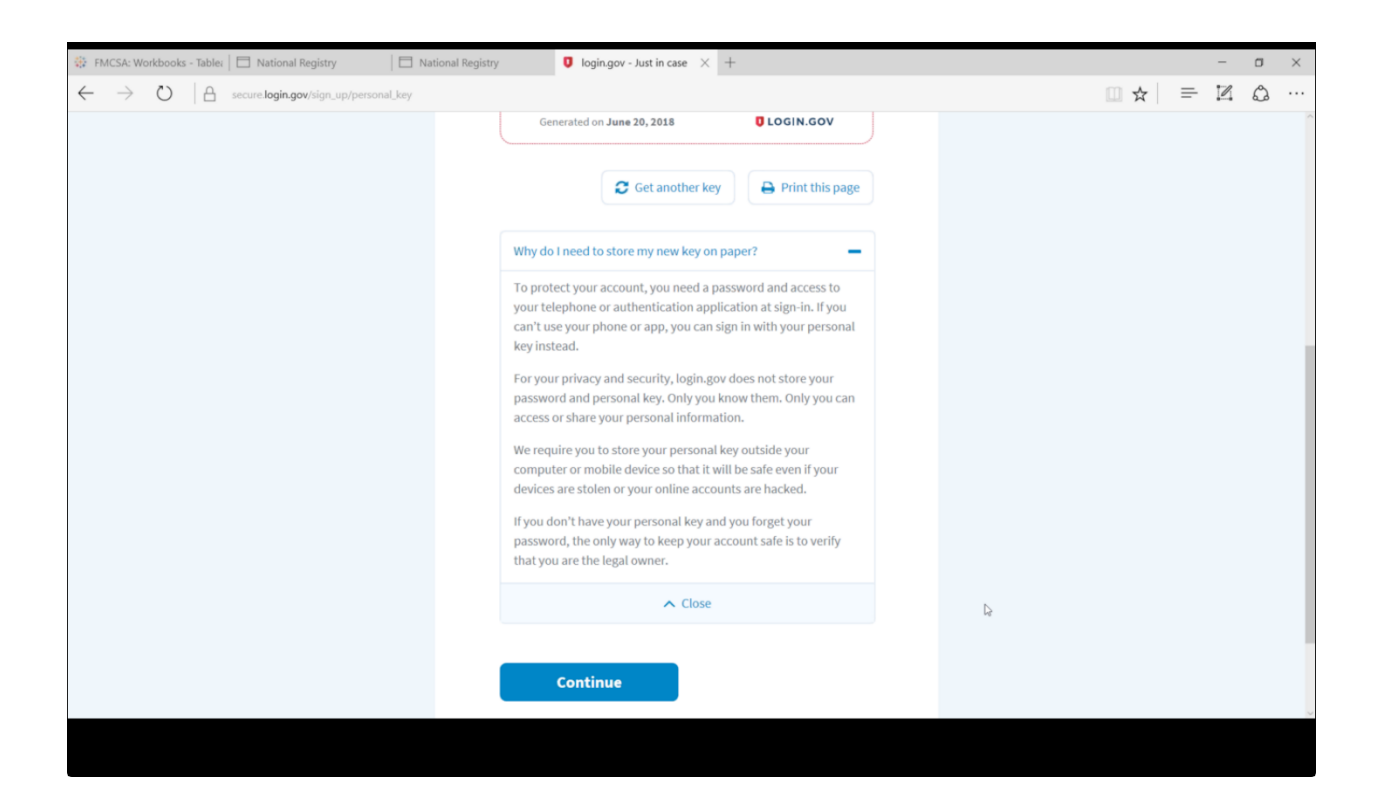

| ← → ♥   A secure login.gov/sign_up/personal_key       Image: Control of Control of Control | Z | ۵ |          |
|----------------------------------------------------------------------------------------------------|---|---|----------|
|                                                                                                    |   |   | <b>^</b> |
| U LOGIN.COV                                                                                                    |   |   |          |
|                                                                                                    |   |   |          |
| Enter your personal key   Please confirm you have a copy of your personal key by entering it below.   Back   Continue                                                                                                    |   |   |          |

| 💱 FMCSA: Workbooks - Tablea   🗖 National Registry                             | National Registry            | ♥ login.gov - Account × +        |               |     |   | - | ٥ | $\times$ |
|-------------------------------------------------------------------------------|------------------------------|----------------------------------|---------------|-----|---|---|---|----------|
| $\leftarrow \  \  \rightarrow \  \  \bigcirc \  \  \  \  \  \  \  \  \  \  \$ |                              |                                  |               | □ ☆ | = |   | ٩ |          |
|                                                                               | TWO-FACTOR AUTHENTICATION    |                                  |               |     |   |   |   |          |
|                                                                               | Phone number                 | Edit                             |               |     |   |   |   |          |
|                                                                               | Authentication app           | Enable                           |               |     |   |   |   |          |
|                                                                               | 🕞 Personal key               | <u>Get a new key</u>             |               |     |   |   |   |          |
|                                                                               | ACCOUNT HISTORY 🤊            |                                  |               |     |   |   |   |          |
|                                                                               | Phone confirmed              | June 20, 2018 at 5:39 PM UTC     |               |     |   |   |   |          |
|                                                                               | Account created              | June 20, 2018 at 5:35 PM UTC     |               |     |   |   |   |          |
| Le <sup>2</sup>                                                               | ACCOUNT MANAGEMENT           |                                  |               |     |   |   |   |          |
|                                                                               | Delete                       | Delete your account              |               |     |   |   |   |          |
|                                                                               |                              |                                  |               |     |   |   |   |          |
|                                                                               |                              |                                  |               |     |   |   |   |          |
|                                                                               |                              |                                  |               |     |   |   |   |          |
| GSA U.S. Gen                                                                  | eral Services Administration | ● Language • HELP CONTACT PRIVAC | CY & SECURITY |     |   |   |   |          |
|                                                                               |                              |                                  |               |     |   |   |   |          |

| 🔅 FMCSA: Workbooks - Tablei 🛛 🗖 National Registry 🛛 Ogin.gov | - Welcome X 🛛 login.gov - Account +                           | – o × |
|--------------------------------------------------------------|---------------------------------------------------------------|-------|
| ← → ひ   A secure login.gov/?request_id=c0c8f605-3531-490     | -b0f4-4d02d9308299                                            |       |
|                                                              | An official website of the United States government           | -     |
|                                                              | D LOGIN.GOV U.S. Department<br>of Transportation              |       |
|                                                              | Sign in to continue to DOT – NRCME<br>App<br>Email address    |       |
|                                                              | Password Show password                                        |       |
|                                                              | Next Security Practices and Privacy Act Statement             |       |
|                                                              | «Back to DOT – NRCME App Forgot your password? Create account |       |
|                                                              |                                                               |       |

# National Registry as a Medical Examiner Administrative Assistant

Once the user successfully logins user sees their National Registry home page:

| U.S. Department<br>Federal Moto<br>National Re | of Transportation<br>or Carrier Safety Admi<br>egistry of Certified         | inistration<br>Medical Examine                                                                                                    | FMCSA   FMCSA PORTAL   DOT .gov                                                                                         |   |
|------------------------------------------------|-----------------------------------------------------------------------------|----------------------------------------------------------------------------------------------------|----------------------------------------------------------------------------------------------------|---|
| MY MEDICAL EXAMINERS                           | MY PROFILE                                                                  | RESOURCE CENTER                                                                                                    | LOGOUT                                                                                                    |   |
| National Registry Welcome                      |                                                                             |                                                                                                    |                                                                                                    |   |
|                                                | Dawnrenae Hammo<br>Welcome to the National<br>You are an ME Administrative  | Registry of Certified Medical E<br>Assistant user and can submit and view                                                                                        | National Registry # 2172939223<br>Examiners!<br>w exams on behalf of your associated ME(s).                             | } |
| Feedback                                       | Privacy Policy   USA.gov   Freedom of Info<br>1200 New Jersey Avenue SE, Wa | ormation Act (FOIA)   Accessibility   OIG H<br>National Registry Privacy Act<br>Federal Motor Carrier Safety Administ<br>shington, DC 20590 • 1-800-832-5660 • T | otline   Web Policies and Important Links   Site Map   Plug-ins<br>ration<br>TY: 1-800-877-8339 • Field Office Contacts |   |

From the home page, the MEAA hovers over the My Medical Examiners tab and sees the list of all certified MEs that this MEAA has accepted to be associated with and act on behalf of:

| MEDICAL EXAMINERS | MY PROFILE                  | RESOURCE CENTER                                    | LOGOUT                                                      |
|-------------------|-----------------------------|----------------------------------------------------|-------------------------------------------------------------|
| , Registry # 8    | 4                           |                                                    |                                                             |
| er, Registry #    | 51 _                        |                                                    |                                                             |
| b, Registry #     | 29 Dawnrenae Hamn           | nond                                               | National Registry # 21729392                                |
| n, Registry # a   | 7 come to the Nation        | al Registry of Certified Medical Exa               | miners!                                                     |
| y, Registry #     | 37                          |                                                    |                                                             |
| za, Registry # 15 | 0 Ife an ME Administrativ   | e Assistant user and can submit and view ex        | carris on behall of your associated ME(s).                  |
| as, Registry i    | 227                         |                                                    |                                                             |
| er Regis          | 42 I USA.gov I Freedom of I | nformation Act (FOIA)   Accessibility   OIG Hotlin | ne   Web Policies and Important Links   Site Map   Plug-ins |
| in, Regis         | 26                          | National Registry Privacy Act                      |                                                             |
| nt, Registry #    |                             | Federal Motor Carrier Safety Administration        | n<br>1 800 877 8339 • Field Office Contacts                 |
|                   | ten bersey Arende SE,       |                                                    |                                                             |
|                   | Vew Jersey Avenue SE, V     | Washington, DC 2030 • 1-000-032-3000 • 114.        | 1-000-877-0539 * Field Onice Contacts                       |
|                   |                             |                                                    |                                                             |
|                   |                             |                                                    |                                                             |
|                   |                             |                                                    |                                                             |
|                   |                             |                                                    |                                                             |
|                   |                             |                                                    |                                                             |
|                   |                             |                                                    |                                                             |
|                   |                             |                                                    |                                                             |
|                   |                             |                                                    |                                                             |

The user should choose from the left hand side of the screen, the ME they want to act on behalf of. Once they open the accordion they see the functions they are allowed to perform in the NR on

| U.S. Departmen<br>Federal Mote<br>National R                                                                                             | t of Tro<br>or Co<br>egis | ansportation<br>arrier Safety Admin<br>try of Certified              | nistration<br>Medical Examine                                                                                                    | FMCSA   FMCSA PORTAL   DO                                                                                            | T.GOV    |
|----------------------------------------------------------------------------------------------------|---------------------------|----------------------------------------------------------------------|----------------------------------------------------------------------------------------------------|----------------------------------------------------------------------------------------------------|----------|
| MY MEDICAL EXAMINERS                                                                                                    |                           | MY PROFILE                                                           | RESOURCE CENTER                                                                                                    | LOGOUT                                                                                                    |          |
| My Medical Examiners > Selection                                                                                                    | ct Medica                 | al Examiner Functions                                                |                                                                                                    |                                                                                                    |          |
| Tri                                                                                                    | 8                         |                                                                      |                                                                                                    | Here Developed Hereit HERE IS NOT                                                                                    | 70000000 |
| Da                                                                                                    | © (.                      | My Medical Examiners                                                 |                                                                                                    | User: Dawnrenae Hammond, MEAA ID # 21                                                                                | 72939223 |
| Ru                                                                                                    | •                         | You are viewing the profile                                          | of the Medical Examiner shown on the                                                                                                    | e left. You have been provided authorization to subm                                                                 | it,      |
| Ro                                                                                                    |                           | search and report No CMV<br>employer information (future             | driver Exams. You also have the abilit<br>e update). Select an option under CM                                                                                  | ty to update the above medical examiner's contact ar<br>V Drivers to the left to continue.                           | b        |
| Jai                                                                                                    | $(\mathbf{b})$            |                                                                      |                                                                                                    |                                                                                                    |          |
| Ch                                                                                                    | ۲                         |                                                                      |                                                                                                    |                                                                                                    |          |
| Fel                                                                                                    | $(\mathbf{b})$            |                                                                      |                                                                                                    |                                                                                                    |          |
| Lind                                                                                                    |                           |                                                                      |                                                                                                    |                                                                                                    |          |
| Sci                                                                                                    | S                         |                                                                      |                                                                                                    |                                                                                                    |          |
| Da                                                                                                    | <b>N</b>                  |                                                                      |                                                                                                    |                                                                                                    |          |
| CMV Drivers<br>Submit CMV Driver Exam Resu<br>Reported on:<br>MER Form, MCSA-5875<br>View Submitted Exams<br>Report 'No Exams to Submit' | lits                      |                                                                      |                                                                                                    |                                                                                                    |          |
|                                                                                                    | 0                         |                                                                      |                                                                                                    |                                                                                                    |          |
| Feedback                                                                                                    | k Privacy                 | Policy   USA.gov   Freedom of Info<br>1200 New Jersey Avenue SE, Wat | rmation Act (FOIA)   Accessibility   OIG H<br>National Registry Privacy Act<br>Federal Motor Carrier Safety Administ<br>shington, DC 20590 • 1-800-832-5660 • T | iotilne   Web Policies and Important Links   Site Map   Piu<br>iration<br>TY: 1-800-877-8339 • Field Office Contacts | g-ins    |

#### behalf of that ME:

Depending on the choice the user makes from the left hand side of the screen, the correct screen appears. In this example below, the MEAA has chosen the ME and is submitting CMV Driver Exams on the MER Form:

| U.S. Department of<br>Federal Motor                 | f Transportation<br>Carrier Safety Admir                                                                                                    | istration                                                                                                    | FMCSA   FMCSA PORTAL   DOT .gov                                                                                                    |
|-----------------------------------------------------|----------------------------------------------------------------------------------------------------|----------------------------------------------------------------------------------------------------|----------------------------------------------------------------------------------------------------|
| National Reg                                        | gistry of Certified                                                                                                    | Medical Examine                                                                                                    | ers canna                                                                                                    |
| MY MEDICAL EXAMINERS                                | MY PROFILE                                                                                                    | RESOURCE CENTER                                                                                                    | LOGOUT                                                                                                    |
| My Medical Examiners > Danielle                     | Dickman, Registry # 7412305926 > S                                                                                                    | ubmit CMV Driver Exam Results                                                                                                    |                                                                                                    |
| Т                                                   | Av Medical Examiners                                                                                                    |                                                                                                    | Hear Dawaranaa Hammond MEAA ID # 2172030223                                                                                                    |
| D                                                   | A my medical Examiners                                                                                                    |                                                                                                    | Oser. Dawnense Hannons, mervio #211200820                                                                                                    |
| R                                                   | Submit CMV Driver Exam F                                                                                                    | Results<br>r's CMV Driver Exam Results on the                                                                                                    | form halow                                                                                                    |
| R                                                   | Enter your wedical Examine                                                                                                    | I's GWV Driver Exam Results on the                                                                                                    | In Delow.                                                                                                    |
| J                                                   | Danielle Dickman                                                                                                    | 108                                                                                                    |                                                                                                    |
| C S                                                 | CMV Driver Name and Both                                                                                                    | 1055                                                                                                    |                                                                                                    |
|                                                     | Citry Driver Hame and Add                                                                                                    | 1635                                                                                                    |                                                                                                    |
| s De                                                | Last Name*                                                                                                    | First Name*                                                                                                    | Middle Name Suffix                                                                                                    |
| J                                                   |                                                                                                    |                                                                                                    |                                                                                                    |
| D                                                   |                                                                                                    |                                                                                                    |                                                                                                    |
| CMV Drivers                                         | Driver's License Informatio                                                                                                    | n                                                                                                    |                                                                                                    |
| Submit CMV Driver Exam Results<br>Reported on:      | State* License Numb                                                                                                    | er* Date of Birth*                                                                                                    | CDL* Intrastate Only                                                                                                    |
| MER Form<br>MER Form, MCSA-5875                     |                                                                                                    |                                                                                                    | 0 0 0 0                                                                                                    |
| View Submitted Exams<br>Report 'No Exams to Submit' |                                                                                                    |                                                                                                    | Yes No Yes No                                                                                                    |
|                                                     | Examination Information                                                                                                    |                                                                                                    |                                                                                                    |
|                                                     |                                                                                                    |                                                                                                    |                                                                                                    |
|                                                     | Examination Date" Exam                                                                                                    | nination Result*                                                                                                    |                                                                                                    |
| s 🕟                                                 |                                                                                                    |                                                                                                    |                                                                                                    |
| N                                                   | Restrictions and Variances                                                                                                    | i i                                                                                                    |                                                                                                    |
| V                                                   | Wearing corrective lenses                                                                                                    |                                                                                                    | Driving within an except intracity zone                                                                                                    |
| D                                                   | Wearing hearing aid                                                                                                    |                                                                                                    | (49 GFR 391.02)                                                                                                    |
| J                                                   | Accompanied by                                                                                                    | waiver/exemption                                                                                                    | Certificate (SPE)                                                                                                    |
| M                                                   | Explain if "other"                                                                                                    |                                                                                                    | Qualified by operation of 49 CFR 391.64                                                                                                    |
|                                                     |                                                                                                    |                                                                                                    |                                                                                                    |
| 5                                                   |                                                                                                    |                                                                                                    | Submit Reset                                                                                                    |
| R                                                   |                                                                                                    |                                                                                                    |                                                                                                    |
| J. D                                                | *Required Field                                                                                                    |                                                                                                    |                                                                                                    |
| J                                                   | i                                                                                                    |                                                                                                    |                                                                                                    |
| ĸ                                                   | Assigned EMCSA Form Number                                                                                                    | r: MCSA-5850 Expiration Data II                                                                                                    | 10 31 2015                                                                                                    |
| A                                                   | Public Burden Statement:                                                                                                    |                                                                                                    |                                                                                                    |
| R                                                   | A Federal agency may not condu<br>penalty for failure to comply with .<br>that collection of information disp<br>collection is 2120-0006. Public re<br>including the time for reviewing in<br>information. All responses to this<br>other aspect of this collection of i<br>Officer, Federal Motor Carrier Sa<br>You are required to submit driver | ct or sponsor, and a person is not re<br>a collection of information subject to<br>lays a current valid OMB Control Nu<br>porting for this collection of informati<br>istructions, gathering the data neede<br>collection of information are mandat<br>nformation, including suggestions fo<br>fety Administration, MC-RRA, 1200 I<br>medical examination data every mo | equired to respond to, nor shall a person be subject to a<br>the requirements of the Paperwork Reduction Act unless<br>mber. The OMB Control Number for this information<br>ion is estimated to be approximately 5 minutes per response,<br>ed, and completing and reviewing the collection of<br>ory. Send comments regarding this burden estimate or any<br>reducing this burden to: Information Collection Clearance<br>New Jersey Avenue, SE, Washington, D.C. 20590.<br>nth. Complete this form for each driver medical examination |
|                                                     | concluded.                                                                                                    | incoron evenimenter data every mo                                                                                                    | the semple of the term of each offer method examination                                                                                                    |

When the user chooses MER Form, MCSA-5875, the screen below is presented and allows the MEAA to submit CMV Driver Exams on behalf of that ME.

| U.S. Department of T<br>Federal Motor C<br>National Regi                                                                                                    | Carrier Safety Administration                                                                                                    |
|----------------------------------------------------------------------------------------------------|----------------------------------------------------------------------------------------------------|
| MY MEDICAL EXAMINERS                                                                                                    | MY PROFILE RESOURCE CENTER LOGOUT                                                                                                    |
| My Medical Examiners > Danielle Di                                                                                                    | ckman, Registry # 7412305926 > Submit CMV Driver Exam Results                                                                                                    |
| T 8<br>D 8<br>R 8<br>R 8<br>J 8<br>C 8<br>F 8                                                                                                    | My Medical Examiners User: Dawnrenae Hammond, MEAA ID # 2172939223 Submit CMV Driver Exam Results reported on MER Form, MC SA-5875 Danielle Dickman National Registry # 7412305928 Only use this form for driver exams performed after December 21, 2015 Data of Comparison (comparison)                                                                                                    |
| L  S S CMV Drivers Submit CMV Driver Exam Results Reported on: MER Form MCSA-5875 View Submitted Exams Report 'No Exams to Submit'                                                                                                    | CMV Driver Information (use Legal Name as listed on Government-Issued Identification)  Last Name* First Name* Middle Initial Street Address* City* State/Province* E-mail Address                                                                                                    |
| Image: Constraint of the second second sec | CMV Driver's License Information         License Number*       Issuing State/Province*         Select a value       Date of Birth*       CLP/CDL Applicant/Holder*         (use mm/dd/yyyy format)       Yes         Examination Information                                                                                                    |
|                                                                                                    | Examination performed in accordance with*:<br>Federal Regulations O State Variance<br>Federal Regulations State Variance<br>State Variance State Variance for examinations performed in<br>accordance with the Federal<br>Motor Carrier Safety Regulations (40 CFR 301.41-301.40)<br>State Variance State Variance State Variance State Variance<br>State Variance State Variance Sta |
| L & & & & & & & & & & & & & & & & & & &                                                                                                    | Examination Result* : Medically Qualified<br>Medically Unqualified<br>Determination Pending<br>Incomplete Examination<br>Restriction and Variances :                                                                                                    |
| R S                                                                                                    | Wearing corrective lenses       Driving within an exempt intracity zone (49 CFR 391.62)         Wearing hearing aid       Qualified by operation of 49 CFR 391.64         Accompanied by a Skilled Performance Evaluation (SPE) Certificate       Grandfathered from State requirements                                                                                                    |
|                                                                                                    | Accompanied by      waiver/exemption      Explain if "other"      Required Field      Submit Reset                                                                                                    |

When the user chooses View Submitted Exams from the left hand side of the screen, the screen below is presented.

| U.S. Department o<br>Federal Motor<br>National Reg | f Transportation<br>Carrier Safety<br>gistry of Cer                                                                                                    | Administro                                                                                       | tion<br>dical Examin                                                                            | ers                                                                  | MCSA                                   | FMCSA PORTAL                                                  | DOT.GOV                                                                                                    |
|----------------------------------------------------|----------------------------------------------------------------------------------------------------|--------------------------------------------------------------------------------------------------|-------------------------------------------------------------------------------------------------|----------------------------------------------------------------------|----------------------------------------|---------------------------------------------------------------|----------------------------------------------------------------------------------------------------|
|                                                    | MY PROFILE                                                                                                    | R                                                                                                | SOURCE CENTER                                                                                   | 10                                                                   | GOUT                                   |                                                               |                                                                                                    |
| Vy Medical Examiners > Danielle                    | Dickman, Registry #741                                                                                                    | 2305926 > View Sub                                                                               | mitted Exams                                                                                    |                                                                      |                                        |                                                               |                                                                                                    |
|                                                    | 0                                                                                                    |                                                                                                  |                                                                                                 |                                                                      |                                        |                                                               |                                                                                                    |
|                                                    | A My Medical I                                                                                                    | xaminers                                                                                         |                                                                                                 | User: Dawn                                                           | renae Ha                               | mmond, MEAA II                                                | )#217283822                                                                                                    |
|                                                    | View Cubmitte                                                                                                    | Exame                                                                                            |                                                                                                 |                                                                      |                                        |                                                               |                                                                                                    |
| 0                                                  | List of all CMV I                                                                                                    | Driver Exams submitt                                                                             | ed to FMCSA under the N                                                                         | Aedical Examiner List                                                | ed below.                              |                                                               |                                                                                                    |
| 0                                                  |                                                                                                    |                                                                                                  |                                                                                                 |                                                                      |                                        |                                                               |                                                                                                    |
|                                                    | Danielle Dickm                                                                                                    | ian 💦                                                                                            |                                                                                                 |                                                                      | 2                                      | Reint Complete (                                              | biluer Liet                                                                                                    |
| •                                                  | National Registry                                                                                                    | #7412305928                                                                                      |                                                                                                 |                                                                      | 45                                     | Print Complete t                                              | Anver List                                                                                                    |
| >                                                  |                                                                                                    |                                                                                                  |                                                                                                 |                                                                      |                                        |                                                               |                                                                                                    |
| ۲                                                  | FI                                                                                                    | ter Searon by Last N                                                                             | ame and/or by a specific o                                                                      | sate!                                                                |                                        |                                                               |                                                                                                    |
| ۲                                                  | La Contra Contra C | ist Name                                                                                         | Start Date Range                                                                                | End Date Range                                                       | - Court                                | Chart                                                         |                                                                                                    |
| >                                                  |                                                                                                    |                                                                                                  | Use mm/dd/yyyy                                                                                  | Use mm/dd/yyyy                                                       | Search                                 | Ciear                                                         |                                                                                                    |
|                                                    |                                                                                                    |                                                                                                  |                                                                                                 |                                                                      |                                        |                                                               |                                                                                                    |
| V Drivers                                          | Driver Name 💲                                                                                                    | Exam Date 💲                                                                                      | Exam Results                                                                                    | Certificate Exp.                                                     | CDL 🕈                                  | Submitted 🗘                                                   | Certificate                                                                                                    |
| bmit CMV Driver Exam Results                       | 1 Aberts Almodeus                                                                                                    | 05-19-2015                                                                                       | Medically Qualified                                                                             | 05-19-2017                                                           | Yes                                    | 05-19-2015                                                    | ⊳                                                                                                    |
| ported on:<br>IER Form                             | 2 D2                                                                                                    | 02-19-2016                                                                                       | Medically Qualified                                                                             | 02-19-2018                                                           | Yes                                    | 02-19-2016                                                    | ⊳                                                                                                    |
| IER Form, MCSA-5875                                | 3 <u>Co</u> nterest                                                                                                    | 02-26-2015                                                                                       | Medically Qualified                                                                             | 02-26-2017                                                           | Yes                                    | 02-27-2015                                                    | I>                                                                                                    |
| lew Submitted Exams                                | 4 Paula Alima                                                                                                    | 05-06-2015                                                                                       | Medically Qualified                                                                             | 05-06-2016                                                           | Yes                                    | 05-06-2015                                                    | ⇒<br>>                                                                                                    |
| eport 'No Exams to Submit'                         | 5 HALLELBRURE                                                                                                    | 03-25-2015                                                                                       | Medically Qualified                                                                             | 03-25-2017                                                           | Yes                                    | 03-25-2015                                                    | $\geq$                                                                                                    |
| ۲                                                  | 6 Mail Better                                                                                                    | 03-27-2015                                                                                       | Medically Qualified                                                                             | 03-27-2017                                                           | Yes                                    | 03-27-2015                                                    | $\geq$                                                                                                    |
| •                                                  | 7 Jeren Denie                                                                                                    | 03-18-2015                                                                                       | Medically Qualified                                                                             | 03-18-2017                                                           | Yes                                    | 03-27-2015                                                    | ≽                                                                                                    |
| •                                                  | 8 <u>Cr</u>                                                                                                    | 05-19-2015                                                                                       | Temporarily Disqualified                                                                        |                                                                      | Yes                                    | 05-28-2015                                                    | Not Qualifie                                                                                                    |
| 0                                                  | 9 <u>Ke</u>                                                                                                    | 02-19-2016                                                                                       | Medically Qualified                                                                             | 02-19-2018                                                           | Yes                                    | 02-19-2016                                                    | P                                                                                                    |
|                                                    | 10 Kel                                                                                                    | 02-19-2016                                                                                       | Medically Qualified                                                                             | 02-19-2016                                                           | Tes                                    | 02-19-2010                                                    | 10                                                                                                    |
| 6                                                  | 12 01                                                                                                    | 02-24-2015                                                                                       | Medically Qualified                                                                             | 02-24-2010                                                           | Ves                                    | 02-21-2015                                                    | N                                                                                                    |
| <b>B</b>                                           | 13 Pal                                                                                                    | 03-28-2015                                                                                       | Temporarily Disqualified                                                                        |                                                                      | No                                     | 03-28-2015                                                    | Not Qualifie                                                                                                    |
| ۲                                                  | 14 Joris Isal                                                                                                    | 03-09-2015                                                                                       | Medically Qualified                                                                             | 03-09-2017                                                           | No                                     | 03-09-2015                                                    | 5                                                                                                    |
| ۲                                                  | 15 Denis Bulles                                                                                                    | 05-16-2015                                                                                       | Medically Qualified                                                                             | 05-18-2017                                                           | No                                     | 05-16-2015                                                    | ⊳                                                                                                    |
| >                                                  | 15 LA                                                                                                    | 02-26-2015                                                                                       | Medically Qualified                                                                             | 05-28-2015                                                           | No                                     | 02-28-2015                                                    | ⊳                                                                                                    |
| •                                                  | 17 Rohma Burra                                                                                                    | 04-24-2015                                                                                       | Temporarily Disqualified                                                                        |                                                                      | Yes                                    | 04-30-2015                                                    | Not Qualifie                                                                                                    |
| 0                                                  | 15 Danis Campbell                                                                                                    | 09-17-2015                                                                                       | Medically Qualified                                                                             | 09-17-2016                                                           | Yes                                    | 09-17-2015                                                    | ×                                                                                                    |
| 0                                                  | 19 Dan factor                                                                                                    | 03-21-2016                                                                                       | Medically Qualified                                                                             | 03-21-2018                                                           | NO                                     | 03-21-2016                                                    | ×                                                                                                    |
| 0                                                  | 20 Elder Lines                                                                                                    | 09-16-2015                                                                                       | Medically Qualified                                                                             | 09-16-2017                                                           | No                                     | 09-17-2015                                                    | >                                                                                                    |
| •                                                  | 21 <u>Te</u>                                                                                                    | 03-06-2015                                                                                       | Medically Qualified                                                                             | 03-08-2017                                                           | Tes                                    | 03-05-2015                                                    | De la companya de la companya de la |
| ۲                                                  | 22 50                                                                                                    | 05-04-2015                                                                                       | Medically Qualified                                                                             | 03-04-2017                                                           | No                                     | 03-06-2016                                                    | 17                                                                                                    |
| >                                                  | 24                                                                                                    | 03-09-2015                                                                                       | Medically Qualified                                                                             | 03-09-2016                                                           | Yes                                    | 03-09-2015                                                    |                                                                                                    |
| >                                                  | 25 Ale                                                                                                    | 02-19-2015                                                                                       | Medically Qualified                                                                             | 02-19-2017                                                           | Yes                                    | 02-19-2015                                                    | Þ                                                                                                    |
| ۲                                                  |                                                                                                    |                                                                                                  |                                                                                                 |                                                                      |                                        |                                                               | Previous Next                                                                                                    |
| •                                                  |                                                                                                    |                                                                                                  |                                                                                                 |                                                                      |                                        |                                                               |                                                                                                    |
|                                                    | 40TE: The Federal M<br>Examiner's Certificate<br>he Office of Manager<br>Requirements," inform                                                                                                    | otor Carrier Safety Ar<br>because it belongs to<br>rent and Budget (OM<br>ation collection reque | dministration/FMCSA is no<br>o the medical examiners' p<br>B) under FMCSA's OMB (<br>est (ICR). | ot displaying an OMB<br>profession. This Medi<br>Control Number 2126 | Control Ni<br>cal Examin<br>-0008, "Me | mber on the Mer<br>er's Certificate is<br>dical Qualification | dical<br>approved by<br>h                                                                                                    |

use privacy Policy | USA.gov | Freedom of Information Act (FOIA) | Accessibility | OIG Hotline | Web Policies and Important Links | Site Map | Plug-ins National Registry Privacy Act. I COU

Federal Motor Carrier Safety Administration 1200 New Jersey Avenue SE, Washington, DC 20590 - 1-800-832-5660 - TTY: 1-800-877-8339 - Field Office Contacts

When an ME invites an MEAA to be associated with his/her account, the MEAA can find the invitation(s) my hovering over the My Profile tab and choosing the ME Association Requests link:

| U.S. Department of 1<br>Federal Motor C<br>National Reg | Transportation<br>Carrier Safety Admin<br>istry of Certified | nistration<br>Medical Examine          | FMCSA   FMCSA PORTA                     | al   DOT.gov    |
|---------------------------------------------------------|--------------------------------------------------------------|----------------------------------------|-----------------------------------------|-----------------|
| MY MEDICAL EXAMINERS                                    | MY PROFILE                                                   | RESOURCE CENTER                        | LOGOUT                                  |                 |
| My Medical Examiners > Daniel                           | ME Association Requests                                      | ort 'No Exams to Submit'               |                                         |                 |
| T ③                                                     | Any Medical Examiners                                        |                                        | User: Dawnrenae Hammond, MEAA           | ID # 2172939223 |
| F S                                                     | Reports 'No Exams to Sub                                     | mit'                                   |                                         |                 |
| F 📎                                                     | Certified Medical Examiners<br>regularly.                    | are required to transmit results of CM | Onver Medical Examinations to the Natio | inal Registry   |

When the MEAA chooses the ME Association Requests link, below is the screen presented that allows them to Accept or Decline the invitation. If the MEAA accepts the invitation, the ME receives an email indicating the MEAA has accepted and they can now act on their behalf. If the MEAA declines the request, the ME receives an email indicating the MEAA has declined the request and the MEAA is not associated with the ME:

| U.S. Department of<br>Federal Motor O<br>National Reg                                                                                                    | Transportation<br>Carrier Safety Adm<br>istry of Certified                                         | inistration<br>Medical Examine                                                   | FMCSA   FMCSA                                                               | PORTAL   DOT.GOV                       |
|----------------------------------------------------------------------------------------------------|----------------------------------------------------------------------------------------------------|----------------------------------------------------------------------------------|-----------------------------------------------------------------------------|----------------------------------------|
| MY MEDICAL EXAMINERS                                                                                                    | MY PROFILE                                                                                         | RESOURCE CENTER                                                                  | LOGOUT                                                                      |                                        |
|                                                                                                    |                                                                                                    |                                                                                  |                                                                             |                                        |
| On this page, you can view a<br>request(s) below. If you acce<br>now appear in your "My Medi                                                                                                    | II pending requests by Medical Exa<br>pt, you will be authorized to transm<br>cal Examiners" menu. | miners to add you as an Administrative<br>it CMV driver exam results on behalf o | e Assistant. You can choose to Accep<br>f the Medical Examiner, and the Med | ot or Decine the<br>ical Examiner will |
| Dawnrenae Hammond, Medical<br>MEAA ID # 2172939223                                                                                                    | Examiner Administrative Assist                                                                     | tant (MEAA)                                                                      | Status:                                                                     | Registered                             |
| Pending Medical Examiner A                                                                                                    | ssociation Request                                                                                 |                                                                                  |                                                                             |                                        |
| Je<br>Registry # 7950001267<br>MD<br>Concentra<br>9330 South University Suit 100<br>Highlands Ranch, CO 80126<br><b>Accept</b> Decline<br>Ke<br>Registry # 5404885038<br>MD<br>Concentra<br>500 E 84th Ave #B14<br>Thornton, CO 80229<br><b>Accept</b> Decline<br>Ja<br>Registry # 8874380767<br>DO<br>Concentra, INC<br>7401 Church Ranch BLVD<br>Westminster, CO 80021<br><b>Accept</b> Decline |                                                                                                    |                                                                                  |                                                                             |                                        |

Below are examples of the messages the MEAAs receive depending on their accepting or declining the ME's invitation to be associated.

| U.S. Department of Transportation<br>Federal Motor Carrier Safety Administration<br>National Registry of Certified Medical Examiners                                                                                                    |                                                                                                    |                                                                                                |                                                                                  |                                                       |  |
|----------------------------------------------------------------------------------------------------|----------------------------------------------------------------------------------------------------|------------------------------------------------------------------------------------------------|----------------------------------------------------------------------------------|-------------------------------------------------------|--|
| MY MEDICAL EXAMINERS                                                                                                    | MY PROFILE                                                                                                    | RESOURCE CENTER                                                                                | LOGOUT                                                                           |                                                       |  |
|                                                                                                    |                                                                                                    |                                                                                                |                                                                                  |                                                       |  |
| On this page, you can view<br>request(s) below. If you ac<br>now appear in your "My M<br>Dawnrenae Hammond, Medi<br>MEAA ID # 2172939223<br>Pending Medical Examine<br>Jenifer L Hammond<br>Registry # 7950001267<br>MD<br>Concentra<br>9330 South University Suit | v all pending requests by Medical Exa<br>cept, you will be authorized to transmi<br>edical Examiners" menu.<br>cal Examiner Administrative Assist<br>r Association Request | miners to add you as an Administrative<br>t CMV driver exam results on behaif of<br>ant (MEAA) | Assistant. You can choose to Acce<br>the Medical Examiner, and the Med<br>Status | pt or Decine the<br>lical Examiner will<br>Registered |  |
| Highlands Ranch, CO 8012                                                                                                    | 6 Accepted Request                                                                                                    | he request Click OK to return home                                                             | ,                                                                                |                                                       |  |
| Keith G Cook<br>Registry # 5404885038<br>MD<br>Concentra<br>500 E 84th Ave #B14<br>Thornton, CO 80229                                                                                                    | and refresh your Medical Ex                                                                                                    | aminers. OK                                                                                    |                                                                                  |                                                       |  |

| U.S. Department of Transportation<br>Federal Motor Carrier Safety Administration<br>National Registry of Certified Medical Examiners                                                                                                    |                                                                                                    |                                                                                                    |                                                                                          |                                                    |
|----------------------------------------------------------------------------------------------------|----------------------------------------------------------------------------------------------------|----------------------------------------------------------------------------------------------------|------------------------------------------------------------------------------------------|----------------------------------------------------|
| MY MEDICAL EXAMINERS                                                                                                    | MY PROFILE                                                                                                    | RESOURCE CENTER                                                                                                    | LOGOUT                                                                                   |                                                    |
|                                                                                                    |                                                                                                    |                                                                                                    |                                                                                          |                                                    |
| On this page, you can view<br>request(s) below. If you ac<br>now appear in your 'My M<br>Dawnrenae Hammond, Medi<br>MEAA ID # 2172939223<br>Dending Medical Examine<br>Keith G Cook<br>Registry # 5404885038<br>MD<br>Concentra<br>500 E 84th Ave #B14<br>Thornton, CO 80229<br>December<br>Jacob Alexander<br>Registry # 8874380767<br>DO<br>Concentra, INC<br>7401 Church Ranch BLVD<br>Westminster, CO 80021 | v all pending requests by Medical Exa<br>cept, you will be authorized to transm<br>edical Examiners' menu.<br>cal Examiner Administrative Assist<br>r Association Request<br>Declined Request<br>You successfully declined th<br>and refresh your Medical Examples | miners to add you as an Administrative<br>It CMV driver exam results on behalf of<br>ant (MEAA)<br>he request. Click OK to return home<br>caminers. | e Assistant. You can choose to Accept<br>the Medical Examiner, and the Medi<br>Status: I | t or Decine the<br>cal Examiner will<br>Registered |

The MEAA has the opportunity to access the Resource Center on the National Registry by clicking the Resource Center tab.

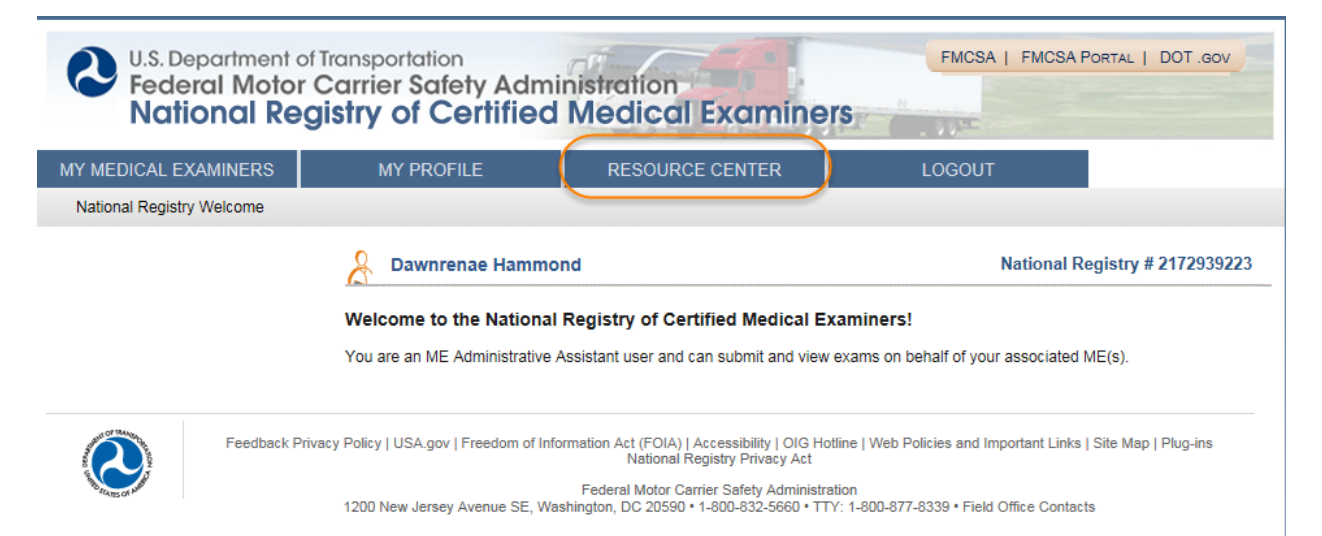

When the MEAA chooses the Resource Center link, the screen below is presented that allows the MEAA to access the information stored in the Resource Center on the National Registry:

| U.S. Department of Tra                                                                                                    | ansportation                                                                                                    | 09                                                                                | FMCSA   FMCSA Po | RTAL   DOT .GOV |
|----------------------------------------------------------------------------------------------------|----------------------------------------------------------------------------------------------------|-----------------------------------------------------------------------------------|------------------|-----------------|
| Federal Motor Control National Reals                                                                                                    | arrier Safety Adm<br>stry of Certified                                                                                                    | ninistration<br>d Medical Examine                                                 | rs               |                 |
|                                                                                                    |                                                                                                    |                                                                                   | LOCOUT           |                 |
|                                                                                                    | MY PROFILE                                                                                                    | RESOURCE CENTER                                                                   | LUGUUT           |                 |
| ie > Resource Center                                                                                                    |                                                                                                    |                                                                                   |                  |                 |
|                                                                                                    |                                                                                                    |                                                                                   |                  |                 |
| Resource Cente                                                                                                    | r                                                                                                    |                                                                                   |                  |                 |
| Important FMCSA Bulle<br>• Recent Email Notifications                                                                                                    | etins                                                                                                    |                                                                                   |                  |                 |
| Medical Examiner's Cer<br>• Timeline of Final Rule Provisi<br>• Final Rule                                                                                                    | rtification Integration                                                                                                    |                                                                                   |                  |                 |
| Correction Notice     Federal Register Notice Use                                                                                                    | of Driver Examination Forms                                                                                                    |                                                                                   |                  |                 |
| New Driver Examination<br>• Medical Examination Report (<br>• Medical Examiner's Certificata<br>• Sample Medical Examination<br>• Sample OMV Driver Medical Examiner's C                        | n Forms<br>(MER) Form, MCSA-5875<br>le (MEC) Form, MCSA-5876<br>Report (MER) Form, MCSA-58<br>Examination Results Form, MC<br>Certificate (MEC) Form, MCSA- | 875 with documentation<br>ISA-5850 with documentation<br>-5876 with documentation |                  |                 |
| Medical Examiners<br>Medical Examiners Fact Shee<br>Medical Examiners Brochure<br>Medical Examiner Handbook<br>Complete Guide to Medical E                                                      | et<br>Examiner Certification                                                                                                    |                                                                                   |                  |                 |
| Data Export                                                                                                    |                                                                                                    |                                                                                   |                  |                 |
| Training Organizations<br>• Information Manual for Trainin<br>• Core Curriculum                                                                                                    | ng Organizations                                                                                                    |                                                                                   |                  |                 |
| Testing Organizations<br>• Administrative Manual for Test                                                                                                    | sting Organizations                                                                                                    |                                                                                   |                  |                 |
| Drivers & Carriers<br>• CMV Drivers Fact Sheet<br>• CMV Drivers Brochure                                                                                                    |                                                                                                    |                                                                                   |                  |                 |
| FAQs<br>• FAQs New Driver Examinatio<br>• National Registry FAQs                                                                                                    | on Forms                                                                                                    |                                                                                   |                  |                 |
| Meetings and Conferen<br>• Meetings and Conferences                                                                                                    | ices                                                                                                    |                                                                                   |                  |                 |
| Presentations and Web                                                                                                    | oinars                                                                                                    |                                                                                   |                  |                 |
| Testing Organization Present<br>• Testing Organization Meetli<br>• Test Organization Process<br>• Test Organization Site Asse<br>• Notice of Test Providers Pu<br>• Privacy In the Federal Gove | tations<br>ng<br>Overvlew<br>essment<br>billo Meeting<br>ernment                                                                                            |                                                                                   |                  |                 |
| Archived Webinars                                                                                                    |                                                                                                    |                                                                                   |                  |                 |
| Administrator's Podcast                                                                                                    |                                                                                                    |                                                                                   |                  |                 |
| Medical Review Board                                                                                                    | and Medical Reports                                                                                                    |                                                                                   |                  |                 |
| Rules and Regulations                                                                                                    |                                                                                                    |                                                                                   |                  |                 |
|                                                                                                    |                                                                                                    |                                                                                   |                  |                 |

When the MEAA is ready to log out of the National Registry, they do so by clicking the Logout tab and then they receive the screen below:

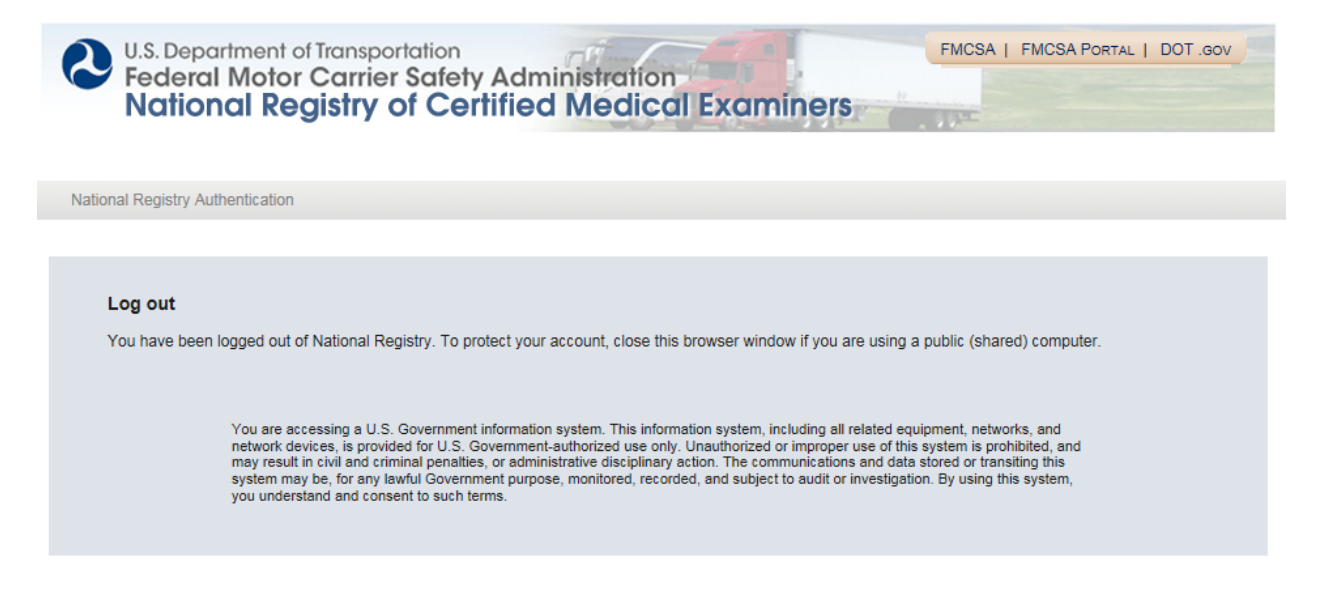

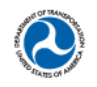

Feedback Privacy Policy | USA.gov | Freedom of Information Act (FOIA) | Accessibility | OIG Hotline | Web Policies and Important Links | Site Map | Plug-ins

Federal Motor Carrier Safety Administration 1200 New Jersey Avenue SE, Washington, DC 20590 • 1-800-832-5660 • TTY: 1-800-877-8339 • Field Office Contacts To register as a new Medical Examiner Administrative Assistant:

| Image: Second state       Image: Second state       Image: Second state |
|----------------------------------------------------------------------------------------------------|
| 🖕 🛐 Case Management Syste 🗿 NCCDB - National Consu 🔕 Home DOT Intranet (2) & Home DOT Intranet 🗃 Web Slice Gallery 🕶                                                                                                    |
| U.S. Department of Transportation<br>Federal Motor Carrier Safety Administration<br>National Registry of Certified Medical Examiners                                                                                                    |
| Administrative Assistant Registration                                                                                                    |
| Administrative Assistant Registration         To support certified medical examiners in managing their Registry account, they may authorize administrative assistants to access the National Registry system and perform certain activities on their behalf.         To begin this enrollment process, the medical examiner's support staff must enroll on the National Registry system and rereate their own accounts as administrative assistants.         Contact Information         Salutation       First Name*         Initial       Last Name*         Subiness Name*       Business Address 1*         Business Address 2       City*         State*       Zip Code*         Business Phone*       Extension         I'm not a robot       Image: Contact Phone                                                                                                    |
| *Required Fields                                                                                                    |
| Progress: 1   2   3   4                                                                                                    |

| Https://nr-beta.fmcsa.dot.                            |                                                                                                    | ×                                                                                                    | □ □ ×<br>※ ☆ ŵ                                                                                                    |
|-------------------------------------------------------|----------------------------------------------------------------------------------------------------|----------------------------------------------------------------------------------------------------|----------------------------------------------------------------------------------------------------|
| File Edit View Favorites Tools                        | Help                                                                                                    |                                                                                                    |                                                                                                    |
| 🙀 📴 Case Management Syste 🧧                           | NCCDB - National Consu 🔕 Home DOT Intra                                                                                                    | net (2) 🔇 Home DOT Intranet 🧧                                                                                                    | Web Slice Gallery 🔻                                                                                                    |
| U.S. Department of<br>Federal Motor (<br>National Reg | Transportation<br>Carrier Safety Administration<br>istry of Certified Medico                                                                                                    | al Examiners                                                                                                    | FMCSA   FMCSA PORTAL   DOT.gov                                                                                                    |
| Administrative Assistant Registration                 | 1                                                                                                    |                                                                                                    |                                                                                                    |
|                                                       | Administrative Assistant Registrat                                                                                                    | ion<br>anaging their Registry account, the<br>rform certain activities on their beh<br>al examiner's support staff must er<br>assistants.                 | ey may authorize administrative assistants to<br>laif.<br>rroll on the National Registry system and                                                 |
|                                                       | Account Settings<br>Enter your primary email address below. Plea<br>be able to sign in to your new account.                                                                                                    | se read and follow the information                                                                                                    | about Login.gov below carefully to ensure you will                                                                                                  |
|                                                       | Login.gov Information<br>In order to sign in to National Registry, you w<br>email address of that account below to creat<br>create one using the <b>same</b> email address tha<br>this email address upon successful completi | ill need a Login.gov account. If you<br>a your National Registry profile. If you<br>at you choose on this screen. A lint<br>of this registration process. | u already have a Login.gov account, use the<br>rou do not have a Login.gov account, you must<br>< to create or sign in to Login.gov will be sent to |
|                                                       | Primary E-mail Address* Re                                                                                                    | -Enter Primary E-mail Address*                                                                                                    | ]                                                                                                    |
|                                                       | *Required Fields                                                                                                    |                                                                                                    | Back Next                                                                                                    |
|                                                       |                                                                                                    |                                                                                                    | Progress: 1   2   3   4                                                                                                    |
| Feedback Priva                                        | cy Policy   USA.gov   Freedom of Information Act (FOI<br>Nation                                                                                                    | A)   Accessibility   OIG Hottine   Web f<br>al Registry Privacy Act                                                                                       | Policies and Important Links   Site Map   Plug-ins                                                                                                  |

| https://nr-beta.fmcsa.dot 9 •                      | 🛛 🖉 Administrative Assistant Re 🗙                                                                                                    | 10 시 13 |
|----------------------------------------------------|----------------------------------------------------------------------------------------------------|---------|
| File Edit View Favorites Tools Help                |                                                                                                    |         |
| 🙀 🔟 Case Management Syste 😝 NCCDB - N              | lational Consu 🔇 Home DOT Intranet (2) 💐 Home DOT Intranet 🙋 Web Slice Gallery 👻                                                                                                    |         |
| U.S. Department o<br>Federal Motor<br>National Reg | Transportation<br>Carrier Safety Administration<br>gistry of Certified Medical Examiners                                                                                                    | ^       |
| Administrative Assistant Registrat                 | ion .                                                                                                    |         |
|                                                    | Administrative Assistant Registration                                                                                                    |         |
|                                                    | To support certified medical examiners in managing their Registry account, they may authorize administrative assistants to<br>access the National Registry system and perform certain activities on their behalf.                                                                                                    |         |
|                                                    | To begin this enrollment process, the medical examiner's support staff must enroll on the National Registry system and<br>create their own accounts as administrative assistants.                                                                                                    |         |
|                                                    | FMCSA IT Rules of Behavior                                                                                                    |         |
|                                                    | As a user of the Federal Motor Carrier Safety Administration National Registry system, I understand that by accessing a U.S. Government information system, I must comply with the following requirements:                                                                                                    |         |
|                                                    | 1. The National Registry is authorized for official use only.                                                                                                    |         |
|                                                    | 2. The National Registry system may not be used (i) for a purpose that violates any Federal law; (iii) for mass mailings of personal messages/statements; (iii) for commercial purposes, financial gain, or to support "for profit" non-Government activities; or (iv) to engage in any DOT or FMCSA-discreding activities; a diso include seeking, transmitting, collecting, or storing defamatory, discriminatory, obscene, harassing, or intrinvisting messages or materials. |         |
|                                                    | 3. FMCSA reserves the right to monitor the activity of any machine connected to its infrastructure.                                                                                                    |         |
|                                                    | <ol> <li>The National Registry system is the property of the Federal Government and FMCSA owns the data stored in this<br/>system.</li> </ol>                                                                                                    |         |
|                                                    | <ol> <li>Non-public information that was obtained via the National Registry system may not be divulged outside of authorized<br/>channels without the express permission of the owner of that information.</li> </ol>                                                                                                    |         |
|                                                    | 6. Any activity that violates Federal laws for information protection (e.g., hacking, spamming) is prohibited.                                                                                                    |         |
|                                                    | <ol><li>Users must look the computer if they are away from the desk and use a password-protected screensaver to<br/>automatically look the computer.</li></ol>                                                                                                    |         |
|                                                    | 8. Users must protect all confidential/sensitive and privacy information from disclosure.                                                                                                    |         |
|                                                    | 9. Hard copies of confidential/sensitive and privacy information must be shredded and destroyed.                                                                                                    |         |
|                                                    | 10.1 agree to accept any written communication from Prix-SA relating to my participation on the visuational releganty by<br>electronic mail at the email address(se) provide to FINCSA. Such electronic communication shall be complete upon its<br>transmission by FINCSA. Lunderstand that Federal law provides for punishment under Trite 18 of the U.S. Code, including a<br>fine and up to 10 years in prices for the first offense for any private who:                    |         |
|                                                    | <ul> <li>a) Intentionally accesses a Government information system without authorization, or exceeds authorized access, and obtains information that requires protection against unauthorized disclosure.</li> </ul>                                                                                                    |         |
|                                                    | <li>b) Intentionally accesses a Government information system without authorization, or exceeds authorized access, and<br/>impacts the Government's operation, including availability of that system.</li>                                                                                                    |         |
|                                                    | <ul> <li>c) Intentionally accesses a Government information system without authorization, or exceeds authorized access, and<br/>alters, damages, or destroys information therein.</li> </ul>                                                                                                    |         |
|                                                    | <ul> <li>d) Intentionally accesses a Government information system without authorization, or exceeds authorized access, and<br/>obtains anything of value.</li> </ul>                                                                                                    |         |
|                                                    | e) Prevents authorized use of a Government Information system.                                                                                                    |         |
|                                                    | Accept                                                                                                    | Ŷ       |

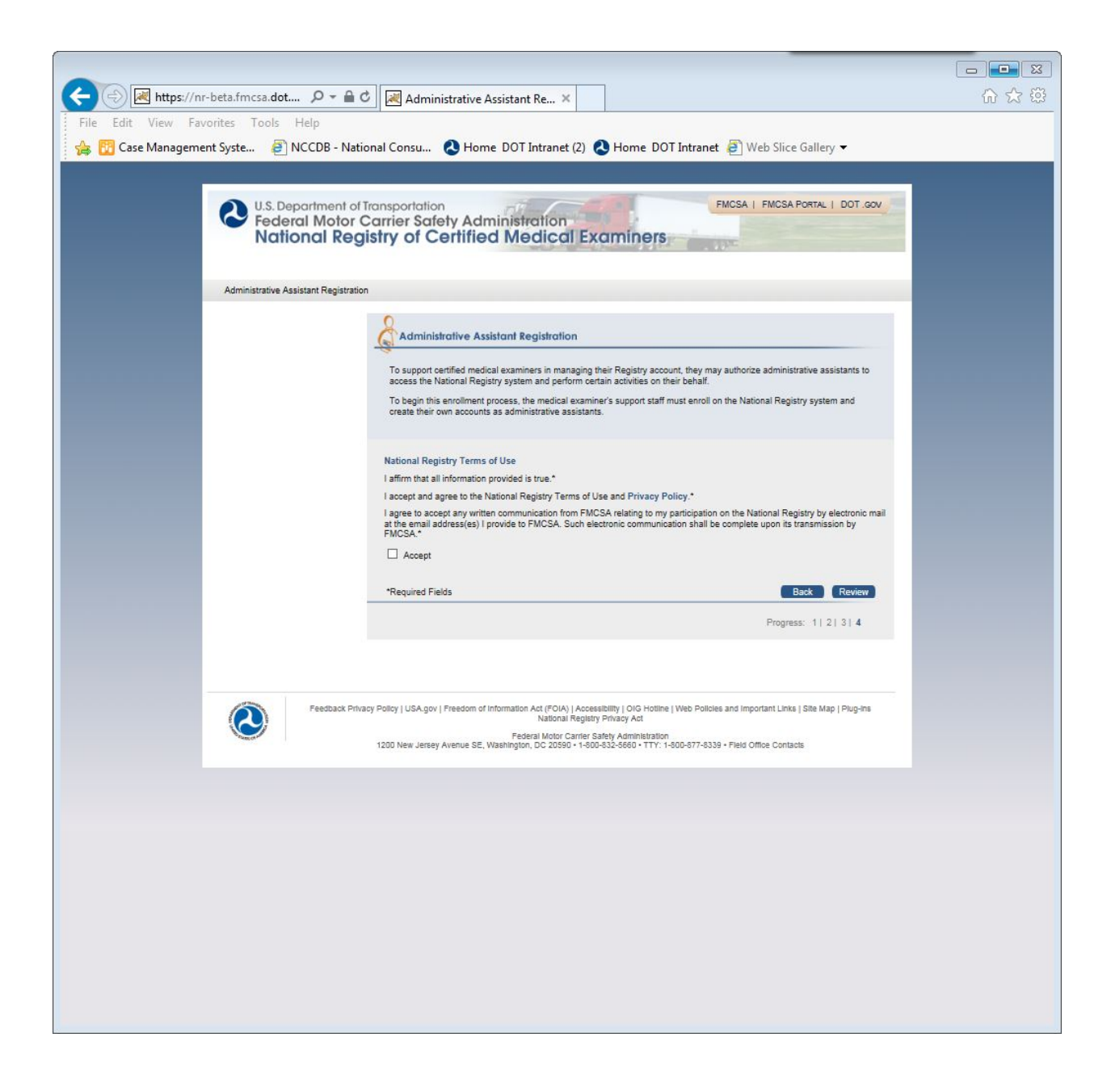

| ← → Mttps://nr-beta.fmcsa.dot                       | C Administrative Assistant Re ×                                                                                                    | 6 🛠 🛱 |
|-----------------------------------------------------|----------------------------------------------------------------------------------------------------|-------|
| File Edit View Favorites Tools Help                 | tional Consul A Home DOT Intranet (2) A Home DOT Intranet (3) Web Slice College -                                                                                                    |       |
| Case Management Syste                               |                                                                                                    |       |
| U.S. Department of<br>Federal Motor<br>National Reg | Carrier Safety Administration<br>gistry of Certified Medical Examiners                                                                                                    |       |
| Administrative Assistant Registrati                 | on                                                                                                    |       |
|                                                     | Administrative Assistant Registration                                                                                                    |       |
|                                                     | To support certified medical examiners in managing their Registry account, they may authorize administrative assistants to<br>access the National Registry system and perform certain activities on their behalf.<br>To begin this enrollment process, the medical examiner's support staff must enroll on the National Registry system and<br>create their own accounts as administrative assistants. |       |
|                                                     | Contact Information<br>Salutation First Name* Initial Last Name* Suffix<br>Mr. asaas bbbbb                                                                                                    |       |
|                                                     | Primary Practice Address<br>Business Name*                                                                                                    |       |
|                                                     | Business Address1*<br>123                                                                                                    |       |
|                                                     | Business Address 2 City* State* Zip Code*<br>bbb IA. 90210                                                                                                    |       |
|                                                     | Business Phone*<br>017-055-6666<br>Extension                                                                                                    |       |
|                                                     | Account Settings<br>Email Address*<br>mariannebarry@yahoo.com                                                                                                    |       |
|                                                     | FMC SA IT Rules of Behavior Accepted National Registry Terms of Use Accepted Edit Submit                                                                                                    |       |
|                                                     |                                                                                                    |       |
| Peedback Pri                                        | vacy Policy   USA.gov   Freedom of Information Act (FO(A)   Accessibility   O/G Hotline   Web Policies and Important Links   Site Map   Plug-ins<br>National Registry Privacy Act<br>Federal Motor Carrier Safety Administration<br>1200 New Jersey Avenue SE, Washington, DC 20590 + 1-800-532-5660 + TTY: 1-800-677-5339 + Field Office Contacts                                                     |       |
|                                                     |                                                                                                    |       |

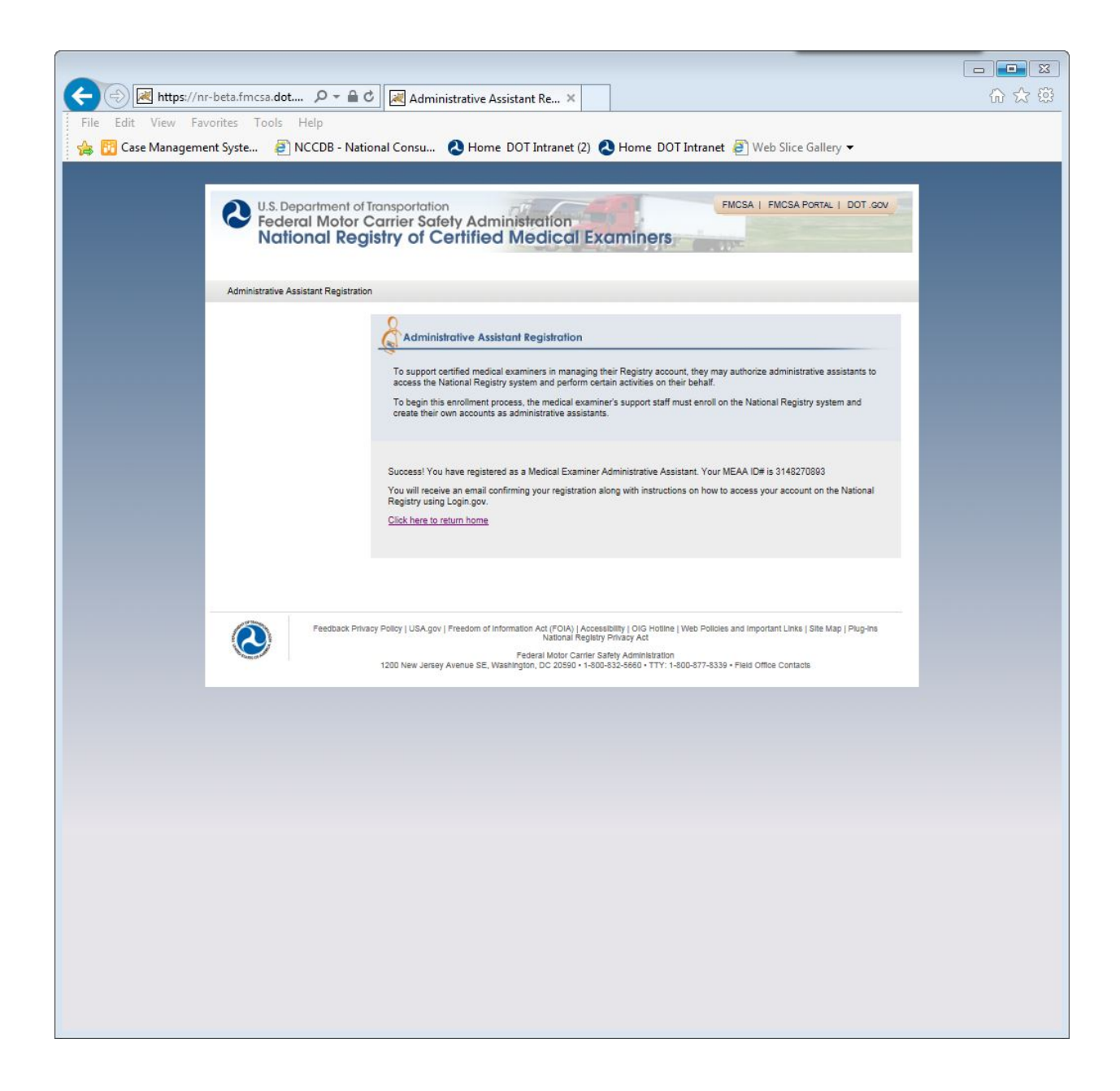